## **Returning Unused License**

In CDP, it is possible to return unused license to the pool. Follow the instructions below.

1. Click on "Configuration" in the Main Menu to open the "Configuration" window.

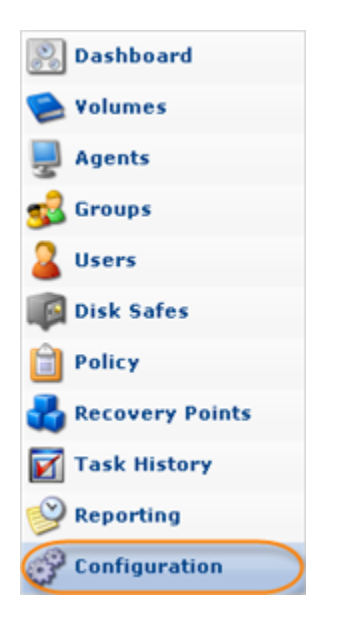

2. In the "Configuration" menu, click on "Accessing License Information."

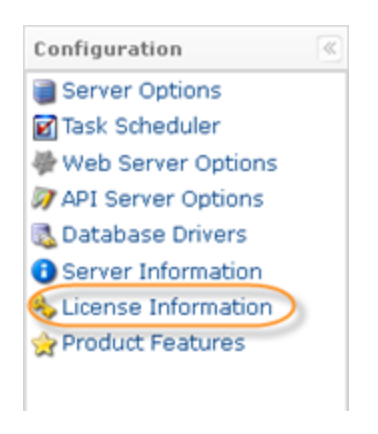

3. The "License Information" window opens.

| Cicense Information                   |                    |
|---------------------------------------|--------------------|
| Scheme Information                    |                    |
| Product Type                          | Enterprise Edition |
| License Type                          | Pooled License     |
| License Key                           |                    |
| Key Status                            | Valid              |
| Agents (Used/Licensed)                | 8/10               |
| Agents with MySQL (Used/Licensed)     | 6/10               |
| 🗞 Re-Activate License 🛛 🔌 Return Lice | enses              |

## 4. Click "Return Licenses"

| Product Type                     | Enterprise Edition |
|----------------------------------|--------------------|
| icense Type                      | Pooled License     |
| icense Key                       |                    |
| (ey Status                       | Valid              |
| gents (Used/Licensed)            | 8/10               |
| aents with MySOL (Used/Licensed) | 6/10               |

5. In the opened window you can select to return all licenses that are unused at the moment, or you can choose the licenses to return.

| Return Licenses           | dition 🛛 🛛                                               |
|---------------------------|----------------------------------------------------------|
| Choose License Re-configu | ration Method                                            |
| ି Auto Configure Licenses | Return all unused licenses<br>Agents 2<br>MYSQL Add-On 4 |
| C Custom Configuration    | Return licenses selectively   Agents 2   MYSQL Add-On 4  |
|                           | Next OCancel                                             |

Click "Next" to proceed.

6. You will see all the licenses you are about to return. Click "OK" to confirm.

| Return Licenses Enterprise Edition | ×      |
|------------------------------------|--------|
| Review License Changes             |        |
| Agent Licenses                     |        |
| Returning 2 agents                 |        |
| MYSQL Add-On                       |        |
| Returning 4 MYSQL Add-Ons          |        |
|                                    | Cancel |